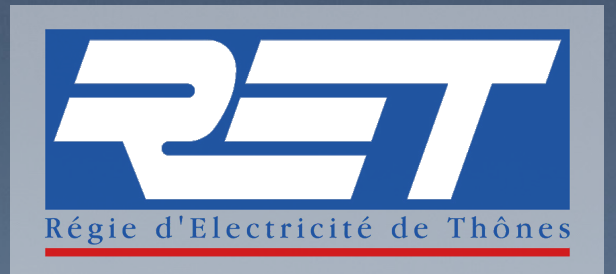

# PROCÉDURE DE CRÉATION DE COMPTE SUR L'AGENCE EN LIGNE & OUBLI MOT DE PASSE

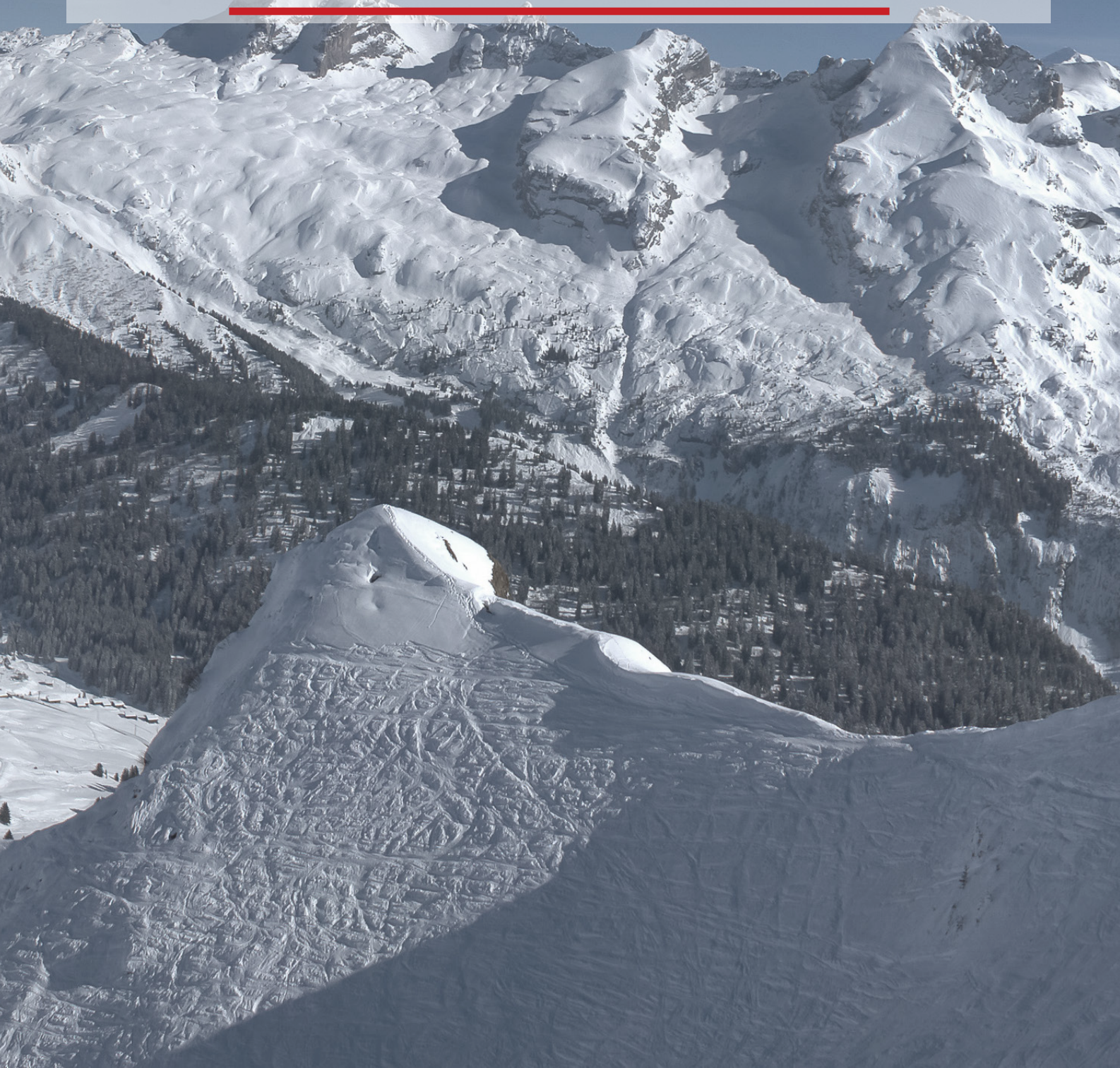

## **CREATION COMPTE EN LIGNE**

### ATTENTION, INTERNET EXPLORER N'EST PAS COMPATIBLE. VEUILLEZ UILISER MOZILLA OU GOOGLE CHROME

#### ETAPE 1

Connectez-vous sur notre site : www.ret.fr

|                                                                   |                                                                                                    |                                                                                                    |                                                                                                    | _                                                                                                    |                  |              |
|-------------------------------------------------------------------|----------------------------------------------------------------------------------------------------|----------------------------------------------------------------------------------------------------|----------------------------------------------------------------------------------------------------|----------------------------------------------------------------------------------------------------|------------------|--------------|
| 257                                                               | RÉGIE D'ELECTRICITÉ DE TI                                                                                                    | HÔNES VOTRE F                                                                                              | OURNISSEUR                                                                                                    | VOTRE DISTRIBUTEU                                                                                                    |                  | CONTACTEZ-NO |
| ETAPE 2                                                           |                                                                                                    | Quel est le rôle du f<br>Je gère<br>Je gère<br>J'emménage<br>Les<br>Producteu<br>Docur                     | ournisseur d'électricité ?<br>mon contrat<br>• ma facture<br>e - je déménage<br>services<br>ur d'électricité<br>mentation | <ul> <li>Mon espace client</li> <li>Nos offres de tarns reglementés</li> <li>Particuliers</li> <li>Professionnels</li> <li>Consulter le calendrier tempo</li> </ul> |                  |              |
|                                                                   | 257                                                                                                    |                                                                                                    |                                                                                                    | Jeudi 19 novembre 2020                                                                                                    |                  |              |
|                                                                   | Retrouvez nos services<br>en ligne sur votre                                                                                                    | Bienvenue dans                                                                                             | votre age                                                                                                    | nce en ligne                                                                                                    | aide 🍞           |              |
|                                                                   |                                                                                                    | L'accès à votre compte est strictement<br>Il est sécurisé par un accès nécessitant                         | personnel.<br>la saisie d'un identifiant e                                                                                | t d'un mot de passe.                                                                                                    |                  |              |
|                                                                   | Paiement en ligne                                                                                                    | Merci de v                                                                                                 | vous identifier :                                                                                                    |                                                                                                    |                  |              |
|                                                                   | Date de prelèvement<br>personnalisée                                                                                                    | → adresse e                                                                                                | -mail :                                                                                                    |                                                                                                    |                  |              |
|                                                                   |                                                                                                    | ✓ mot de pa                                                                                                | isse :                                                                                                    |                                                                                                    |                  |              |
|                                                                   | Gerer votre contrat                                                                                                    | ••••••                                                                                                    |                                                                                                    |                                                                                                    |                  |              |
|                                                                   | Télécharger vos                                                                                                    | > valider                                                                                                  | créer un compte interne                                                                                                   | t mot de passe oublié                                                                                                    |                  |              |
| 2                                                                 | Régie d'électricité de Thônes<br>8 Voie Eugène Fournire Báca:<br>2A des Permases 74230 ThôNES<br>www.ret.fr<br>Rost-roadaore - BRTT : 76 azis 576 acits<br>N° de TVA Intracemen. : PR96776020076 | facture<br>d'électricité<br>tarif réglementé bleu                                                          | Pour vo                                                                                                    | ous connecter sur v                                                                                                    | votre compte :   | - 500        |
| Dépannage 24h/24 - 7j/<br>04.50.32.17.17                          | 7                                                                                                    |                                                                                                    | • 51 VOU<br>VOUS AV                                                                                                    | s aviez deja un esp<br>rez dû recevoir un e                                                                                                    | ace client chez  | n de         |
| Coult d'un appel local<br>Votre contact                           |                                                                                                    |                                                                                                    | votre co                                                                                                    | ompte issu de l'adre                                                                                                    | esse             | Shide        |
| Votre référence à rappo                                           | n-12h / 13h30-17h30                                                                                                    |                                                                                                    | service<br>un lien (                                                                                                    | -client-essret@m<br>d'activation.                                                                                                    | ultield.net cont | enant        |
| contrat 1º XXXXXX                                                 |                                                                                                    | facture nº 482T du 09/10/2020                                                                              |                                                                                                    |                                                                                                    |                  |              |
| client titulaire<br>espace de livraison                           | XXXXXXXXXXXXXXXXXXXXXXXXXXXXXXXXXXXXXX                                                                                                    | électricité du 01/07/2020 au 07/10/2020 : 364 kWh<br>calculés sur la base d'index estimés (détails au vers | • Si voi                                                                                                    | us n'aviez pas crée                                                                                                    | r votre compte,  | nous         |
| offre<br>service                                                  | tarif bleu - TH<br>bace                                                                                                    |                                                                                                    | compte                                                                                                    | internet»                                                                                                    | cilquarit sur «C | reer un      |
| puissance souscrite<br>réglage de la protecti<br>type de compteur | 8 KVA<br>ion 30 A<br>électromécanique                                                                                                    | total HT 53                                                                                                | 45 E                                                                                                    |                                                                                                    |                  |              |
|                                                                   |                                                                                                    | TVA 10<br>autres taxes 14                                                                                  | Attenti                                                                                                    | on : pour toute cré                                                                                                    | ation de compt   | e,           |
|                                                                   |                                                                                                    | total TTC 78                                                                                               | merci d                                                                                                    | e vous munir de vo                                                                                                    | tre dernière fac | ture         |
|                                                                   |                                                                                                    | Merci de votre règlement avant le 27/10/20                                                                 | <sup>∞</sup> émise. '                                                                                                    | Vous y trouverez <b>v</b> o                                                                                                    | otre référence.  |              |
| historique de con<br>Les valeurs estimées s                       | sommation<br>sont présentées en Italique.                                                                                                    | Date approximative du prochain relevé 43404                                                                | 1/2021                                                                                                    |                                                                                                    |                  |              |
| kWh oct 20<br>base 364                                            |                                                                                                    | Date approximative de la prochaine facture 13/01                                                           | 1/2021                                                                                                    |                                                                                                    |                  |              |

## **OUBLI MOT DE PASSE**

#### **ETAPE 1**

Pour un mot de passe oublié, cliquez sur MOT DE PASSE OUBLIÉ et suivez la procédure de création d'un compte en ligne.

|                                                                 | jeuil 19 novembre 2020                                                                                                 |
|-----------------------------------------------------------------|----------------------------------------------------------------------------------------------------|
| Retrouvez nos services<br>en ligne sur votre<br>espace client : | Bienvenue dans votre agence en ligne                                                                                   |
| Paiement en ligne                                               | Il est sécurisé par un accès nécessitant la saisie d'un identifiant et d'un mot de passe.   Merci de vous identifier : |
| Date de prelèvement<br>personnalisée                            | → adresse e-mail :                                                                                                    |
| Gérer votre contrat                                             | ✓ mot de passe :                                                                                                    |
| Télécharger vos<br>factures                                     | > valider > créer un compte internet > mot de passe oublié                                                             |
| Recevoir ses factures<br>par mail                               |                                                                                                    |

#### ETAPE 2

Renseignez votre adresse mail. Consultez ensuite votre boîte mail.

| and the second second second second second second second second second second second second second second second | A A A A A A A A A A A A A A A A A A A      | A                    |
|----------------------------------------------------------------------------------------------------|--------------------------------------------|----------------------|
|                                                                                                    |                                            |                      |
| Retrouvez nos services<br>en ligne sur votre                                                                     | Oubli de mot de passe                      | imprimer 👵<br>aide 👩 |
| espace client :                                                                                                  | Veuillez renseigner votre adresse e-mail : |                      |
| Paiement en ligne                                                                                                | Vos références :                           |                      |
| Date de prelèvement<br>personnalisée                                                                             | identifiant (adresse e-mail) : *           |                      |
| Gérer votre contrat                                                                                              | > valider > (> annuler                     |                      |
| Télécharger vos<br>factures                                                                                      |                                            |                      |
| Recevoir ses factures<br>par mail                                                                                |                                            |                      |

Voilà, votre compte est bien activé.

Si toutefois vous avez la moindre question ou que vous rencontrez des difficultés sur notre espace en ligne, n'hésitez pas à nous contacter :

 Par mail
 Par téléphone

 service-client@ret.fr
 04 50 32 17 17

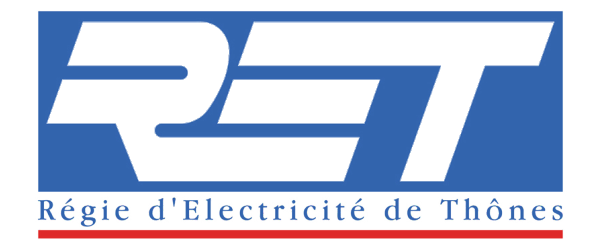